Neuen, leeren Slot im MaterialEditor wählen.

Bei den Maps im Slot Diffuse Color den Map-Typen von None (einmal draufclicken)

| Naterial Editor - 2                                                                                | - Default |                          |  |  |
|----------------------------------------------------------------------------------------------------|-----------|--------------------------|--|--|
|                                                                                                    |           |                          |  |  |
| Reflectance                                                                                        |           | ransmittance             |  |  |
| │ Avg: 100% Max: 100% │ Avg: 0% Max: 0% │<br> ▶ =>   ■   ▶   ♪   ♪   ♪   ♪   ♪   ↓   ↓   ↓   ↓   ↓ |           |                          |  |  |
| 1 U 25 1 90 1 A<br>K 2.                                                                            | Default   | I III 000 GPS ▼ Standard |  |  |
| Shader Basic Parameters                                                                            |           |                          |  |  |
| Blipp                                                                                              | -         | Wire 2-Sided             |  |  |
|                                                                                                    |           | 🗖 Face Map 🔲 Faceted     |  |  |
| - Blinn Basic Parameters                                                                           |           |                          |  |  |
|                                                                                                    |           | Self-Illumination        |  |  |
| Ambient:                                                                                           |           | - Color 0 ♀ _            |  |  |
| Diffuse:                                                                                           | <u> </u>  | On any in 100            |  |  |
| Specular:                                                                                          |           |                          |  |  |
| Specular Highlights                                                                                |           |                          |  |  |
| Specular Level: 0 🜲                                                                                |           |                          |  |  |
| Glossiness: 10 💲                                                                                   |           |                          |  |  |
| Soften: 0,1 😫                                                                                      |           |                          |  |  |
| Eutonded Darameters                                                                                |           |                          |  |  |
| Extended Parameters                                                                                |           |                          |  |  |
| - Maps                                                                                             |           |                          |  |  |
|                                                                                                    | Amount    | Мар                      |  |  |
| Ambient Color                                                                                      | 100 \$    | None                     |  |  |
| Diffuse Color                                                                                      | . 100 💲   | Map #10 (Gradient Ramp)  |  |  |
| Specular Color .                                                                                   | . 100 💲   | None                     |  |  |
| Specular Level .                                                                                   | 100 \$    | None                     |  |  |
|                                                                                                    | 100 -     | None                     |  |  |
| D Opacitu                                                                                          | 100 -     | None                     |  |  |
| Filter Color                                                                                       | 100 -     | None                     |  |  |
| Bump                                                                                               | .30 🛊     | None                     |  |  |
| Reflection                                                                                         | 100 😫     | None                     |  |  |
| Refraction                                                                                         | 100 💲     | None                     |  |  |
| Displacement                                                                                       | 100 💲     | None                     |  |  |
|                                                                                                    |           | None                     |  |  |

auf Gradient Ramp ändern.

| Material/Map                                                                                                    | Browser ?                                                                                                    |                                                                                                    |
|----------------------------------------------------------------------------------------------------|----------------------------------------------------------------------------------------------------|----------------------------------------------------------------------------------------------------|
|                                                                                                    | None                                                                                                    |                                                                                                    |
| Browse From:<br>Mtl Library<br>Mtl Editor<br>Active Slot<br>Selected<br>Secee<br>New<br>Materials<br>Materials<br>Maps<br>Root Only<br>By Object<br>2D maps<br>Compositors<br>Color Mods<br>Other<br>All | Bitmap         Bitmap         Bitmap         Bitcks         Cellular         Checker         Combustion         Combustion         Combustion         Combustion         Combustion         Combustion         Combustion         Combustion         Combustion         Combustion         Gradient         Gradient Ramp         Marble         Mask         Mix         Noise         Output         Petin Marble         Planet         Reflect/Refract         R RGB Multiply         R RGB Tint         Smoke         Speckle         Splat         Stucco         Swirl         Thin Wall Refraction         Vetex Color         Water         Wood | Reflectance       Transmittance         Avg: 100% Max: 100%       Avg: 0% Max: 0%         Avg: 100% Max: 100%       Avg: 0% Max: 0%         Image: 100% Max: 100%       Avg: 0% Max: 0%         Image: 100% Max: 100%       Avg: 0% Max: 0%         Image: 100% Max: 100%       Avg: 0% Max: 0%         Image: 100% Max: 100%       Avg: 0% Max: 0%         Image: 100% Max: 100%       Image: 100% Max: 100%         Image: 100% Max: 100%       Image: 100% Max: 100%         Image: 100% Max: 100%       Image: 100% Max: 100%         Image: 100% Max: 100%       Image: 100% Max: 100%         Image: 100% Max: 100%       Image: 100% Max: 100%         Image: 100% Max: 100%       Image: 100% Max: 100%         Image: 100% Max: 100% Max: 100% Max: 100%       Image: 100% Max: 100% Max: 100%         Image: 100% Max: 100% Max: 100% Max: 100% Max: 100%       Image: 100% Max: 100% Max: 100% Ma |

🚬 Material Editor - 2 - Default

- 🗆 🗵

## Nun erscheinen die Einstellungen für Gradient Ramp.

In meinem Beipiel habe ich folgende Einstellungen getätig:

Um unterschiedliche Effekte zu erzielen, muss man sich mit den Werten für das **Rauschen** (**Noise**) spielen und immer wieder Rendern (einzustellende Werte sind dabei **Amount** (Wert) und **Size** (Größe) - diese beiden Werte nehmen den meisten Einfluss auf die Erscheinung des Himmels mit diffus-nebeligen Horizont. Die Farben können mittels rechtsclick auf den Marker und Auswahl von "Eigenschaft" editiert werden. Auf diese Weise ist es auch möglich einen Sonnenuntergang zu erstellen (was allerdings nur bei Einzelbildern klappt, da der Sonnenuntergang(aufgang) nicht rundherum sein Farbenspiel zur Geltung bringen kann). Bei den Koordinaten ist es auch erfoderlich den Wert **W** bei den Winkeln auf 90 abzuändern, da sonst der Nebelstreifen gegen den Azimuth gehen würde, was wiederum nicht erwünscht ist.

Mit dem Versatz (ebenfalls bei den Koordinaten) erreicht man, dass der Übergang von der Kachelung unterhalb der Basisebene des Modells zu liegen kommt. Die Kachelung muss auf 2 gestellt werden, wenn man mit einer Kugel arbeitet (mein Beispiel) - arbeitet man mit einer Halbkugel ist dies nicht der Fall.